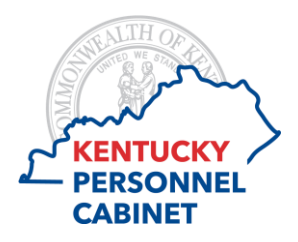

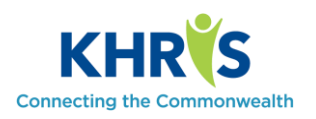

To access Time Recording select the Time Recording tile from the KHRIS Employee Self-Service Home screen.

|   | Home Employee                         | Self-Service Emplo                   | yee Suggestion System                | Image Connect                     | Evaluation Audit                        |                            |                           |                |
|---|---------------------------------------|--------------------------------------|--------------------------------------|-----------------------------------|-----------------------------------------|----------------------------|---------------------------|----------------|
|   |                                       | - p.                                 | CONNECTING PEOPL                     | E TO PURPOSE                      | Open Errollmont<br>October 8 - 26, 2018 | Election for Online<br>W-2 | CLICK HERE TO GIVE        | TODAYI         |
|   | CEDTIC<br>The State Largy is all also | MAD CD                               | MyPUI                                |                                   | ≫                                       | Wage                       | XK                        | ECC            |
|   | Having bouble viewing                 | cick here                            |                                      |                                   |                                         |                            |                           |                |
|   | Employee Cell Servi                   | æ.                                   |                                      |                                   |                                         |                            |                           |                |
| ( | Time Recording<br>Manage working time | Salary Statement<br>View my paystate | Election for Online<br>W-2           | Online W-2<br>Vew your W-2 online | W2 Reprint<br>Request                   | Tax Withholding            | Leave Balance<br>Overview | Timo Statement |
|   | ß                                     | 5                                    | Wage                                 | <b>B</b>                          | Ľ                                       | (1 <u>5</u>                | હ                         | ß              |
|   | Enrolmont<br>Overview                 | Dependents and<br>Beneficiaries      | Life Insurance<br>Beneficiary Change | Personal Profile                  | Position Description                    | Who's Who                  | Worklet                   |                |
|   | 85                                    | 兪                                    | ۵.                                   | 8                                 | 12                                      | Q                          | de la                     |                |

The timesheet has several columns.

| Sav  |      | 54   | bmit for | Appr | NI  | 5  | elect P | Profile | v.    | 0    | 306e |        |      |       |     |     |       |       |       |    |   |    |     |     |      |   |   |      |           |      |               |     |          |         |      |             |      |
|------|------|------|----------|------|-----|----|---------|---------|-------|------|------|--------|------|-------|-----|-----|-------|-------|-------|----|---|----|-----|-----|------|---|---|------|-----------|------|---------------|-----|----------|---------|------|-------------|------|
| ~ 0  | aler | nda  | r        |      |     |    |         |         |       |      |      |        |      |       |     |     |       |       |       |    |   |    |     |     |      |   |   |      |           |      | V Leave Balar | ces |          |         |      |             |      |
|      |      |      |          |      |     |    |         |         |       |      |      |        | -    |       |     |     |       |       |       |    |   |    |     |     |      |   |   |      |           |      | Leave Type    |     | Leave    | Balance |      | Gross Value |      |
|      | ۰.   |      |          | 100  | ·   | 71 | 14      |         | 54    | Mo   | - 14 | 1.11   | in 1 |       |     | 5.0 |       |       |       |    |   |    |     |     | í.   |   |   |      |           |      | Annual Leave  |     | 158.80   | 0 Hours |      | \$ 3,169.65 |      |
| 3    | 2    |      | 10 21    | 1    | 2   | 3  | 4       | 25      | 26    | 27   | 21   | 1.2    | 9 3  | 0 1   | 1   | 1   | 40    | 30    |       | 2  | 1 | 1  | e l | 5   | 6    |   |   |      |           |      | Skk Leave     |     | 244.00   | 0 Hours |      | NA          |      |
| 3    | 5    | 5    | 6 7      |      |     | 10 | 11      | 36      | 2     | з    | 4    | 1      | 5 6  | 8 1   | 1   | 8   | 41    | 7     |       | г  | Т |    | 1   | 12  | 13   |   |   |      |           |      | Comp Leave    |     | 210.16   | 6 Hours |      | \$4,194.79  |      |
| 33   | 1    | 2 1  | 0 14     | 15   | 15  | 17 | 18      | 37      | 9     | 10   | -    | 1 5    | 2 1  | 3 1   | 4   | 15  | 42    | 14    | 15    | -  | 1 | 1  |     | 19  | 20   |   |   |      |           |      |               |     |          |         |      |             |      |
| 3    | 1    |      | 20 21    | 22   | 29  | 24 | 25      | 20      | 16    | 17   | - 10 | 1.1    | 9 2  | 0 7   | n ( | 22  | -0    | 21    | 22    | 21 | 2 | 2  | 5   | 25  | 27   |   |   |      |           |      |               |     |          |         |      |             |      |
| 3    | 2    | 6.3  | 27 28    | 29   | 30  | 31 | τ.      | 29      | 23    | 24   | 25   | 6 2    | 6 2  | 7 3   | 1   | 29  | 44    | 28    | 29    | ×  | 3 | 1  |     | 2   | 3    |   |   |      |           |      |               |     |          |         |      |             |      |
|      | -    | 2    | 3 4      | 5    | 6   | 7  |         | 40      | 30    | 1    | 2    | 1      | 1 1  | 6 F   | 5   | 6   | -45   | -     | 5     |    | 7 | ۰. |     | 9   | 10   |   |   |      |           |      |               |     |          |         |      |             |      |
| <    | Prev | lous | Week     | Ned  | Wee | •> | Ce      | py tro  | em Ta | nget | Hou  | 8      | Ins  | ert R | ow  |     |       |       |       |    |   |    |     |     |      |   |   |      |           |      |               |     |          |         |      |             |      |
|      | De   | s    | Att./abs | hpe  |     |    | Total   |         |       |      | 51   | JI, 10 | 907  |       |     | D   | et. 1 | 80, 1 | 10/08 |    |   | 0  | wt. | TU, | 10/0 | 9 |   | Det. | WE, 10/10 | Det. | TH, 10/11     | Def | FR, 1015 | 12      | Det. | SA, 1013    | Det. |
|      |      |      | 0        |      |     |    | 37.50   |         |       |      |      |        |      |       |     |     | 7     | .50   |       |    |   |    |     | 7.5 | 0    |   |   |      | 7.50      |      | 7.50          |     | 7.50     |         |      |             |      |
|      |      |      | Σ        |      |     |    | 38.25   |         |       |      | 0    | 00     |      |       |     |     | 8     | 1.25  |       |    |   |    |     | 7.5 | 0    |   |   |      | 7.50      |      | 7.50          |     | 7.50     |         |      | 0.00        |      |
|      | 1    | 8    | 1REG     | Rep  | /a  | ٣  | 37.50   |         |       |      |      |        |      |       |     |     | 1     | .50   |       |    |   | 1  | B)  | 7.5 | 0    |   |   | D    | 7.50      | ۵    | 7.50          | D   | 7.50     |         | ۵    |             |      |
|      | 1    | 8    | GADL -   | Addt | 0   | ۲  | 0.75    |         |       |      |      |        |      |       |     |     | 0     | 175   |       |    |   | U  | 9   |     |      |   |   |      |           |      |               |     |          |         |      |             |      |
|      | 1    | 8    | ANUL -   | Annu | al  | ٣  | 0       |         |       |      |      |        |      |       |     |     |       |       |       |    |   |    |     |     |      |   |   |      |           |      |               |     |          |         |      |             |      |
|      | 1    | 8    | SICK -   | SexL | e   | ۲  | 0       |         |       |      |      |        |      |       |     |     |       |       |       |    |   |    |     |     |      |   |   |      |           |      |               |     |          |         |      |             |      |
|      | 1    | 8    | COMP     | Con  | φ   | ٣  | 0       |         |       |      |      |        |      |       |     |     |       |       |       |    |   |    |     |     |      |   |   |      |           |      |               |     |          |         |      |             |      |
|      |      |      |          |      |     | ٠  |         |         |       |      |      |        |      |       |     |     |       |       |       |    |   |    |     |     |      |   |   |      |           |      |               |     |          |         |      |             |      |
| 1.00 | 1    |      |          |      |     |    |         | _       |       |      |      | _      | -    | _     |     |     |       |       |       |    |   | -  |     |     | _    | _ | _ |      |           |      |               |     |          | _       | -    |             |      |

- The **Delete Column** allows you to delete a row from the timesheet.
- The **Attendance/Absence Type Column** displays the most used codes. Additional codes are available from the drop down list.
- The Total Column totals the actual working hours input on the Hours column per day.
- The **Daily Column** allows you to enter the hours worked each day.

The Copy from Target Hours button will automatically populate your normal working schedule.

| <b>&lt;</b> F | revious | Week Next Week   | Copy from Target H | lours Usert Row |      |           |      |           |
|---------------|---------|------------------|--------------------|-----------------|------|-----------|------|-----------|
|               | Del     | Att./abs. type   | Total              | SU, 10/07       | Det. | MO, 10/08 | Det. | TU, 10/09 |
|               |         | Ħ                | 37.50              |                 |      | 7.50      |      | 7.50      |
|               |         | Σ                | 38.25              | 0.00            |      | 8.25      |      | 7.50      |
| $\bigcirc$    | Ŵ       | 1REG - Regula 🗸  | 37.50              |                 |      | 7.50      | Ľ    | 7.50      |
| 0             | Ŵ       | 6ADL - Additio 🗸 | 0.75               |                 |      | 0.75      | Ø    |           |
| 0             | Ŵ       | ANLL - Annual 🗸  | 0                  |                 |      |           |      |           |
| 0             | Ŵ       | SICK - Sick Le 🗸 | 0                  |                 |      |           |      |           |
| 0             | Ŵ       | COMP - Comp 🗸    | 0                  |                 |      |           |      |           |
| -             |         |                  |                    |                 |      |           |      |           |

After you save the timesheet, you will see the messages shown below. **Remember to save the timesheet before clicking on the Close button.** <u>The Submit for Approval button submits your time recorded to the manager.</u>

| Save | Submit for Approval | Select Profile $\lor$ | Close |
|------|---------------------|-----------------------|-------|
|      | has been saved      |                       |       |

The **Close** button ends the Time Recording session and closes the window. If you have not saved before closing, your data will be lost.

It is recommended employees enter time daily. If you enter time at the end of the week, use the Copy from Target Hours.

| < | Previou  | Is Week Next Week | Copy from Targel | t Hours Insert Row |      |           |     |           |      |           |      |           |      |           |        |
|---|----------|-------------------|------------------|--------------------|------|-----------|-----|-----------|------|-----------|------|-----------|------|-----------|--------|
|   | Del      | Att./abs. type    | Total            | SU, 10/07          | Det. | MO, 10/08 | Det | TU, 10/09 | Det. | WE, 10/10 | Det. | TH, 10/11 | Det. | FR, 10/12 | Det. : |
|   |          |                   | 37.50            |                    |      | 7.50      |     | 7.50      |      | 7.50      |      | 7.50      |      | 7.50      |        |
|   |          | Σ                 | 38.25            | 0.00               |      | 8.25      |     | 7.50      |      | 7.50      |      | 7.50      |      | 7.50      |        |
| 0 | Ē        | 1REG - Regula 🗸   | 37.50            |                    |      | 7.50      |     | 7.50      | Ľ    | 7.50      | Ľ    | 7.50      | Ľ    | 7.50      |        |
| 0 |          | 6ADL - Additio 🗸  | 75               |                    |      | 0.75      | 6   | )         |      |           |      |           |      |           |        |
| 0 | Û        | ANLL - Annual 🗸   | 0                |                    |      |           |     |           |      |           |      |           |      |           |        |
| 0 | Ē        | SICK - Sick Le V  | 0                |                    |      |           |     |           |      |           |      |           |      |           |        |
| 0 | <b>İ</b> | COMP - Comp 🗸     | 0                |                    |      |           |     |           |      |           |      |           |      |           |        |
| 0 |          | ~                 |                  |                    |      |           |     |           |      |           |      |           |      |           |        |

First, enter your leave and overtime for the week.

After you have entered your leave and overtime, click Copy from Target Hours.

| < 1 | Previous | s Week   | Next Week | Copy from Targe | et Hours Disert Row |      |           |   |
|-----|----------|----------|-----------|-----------------|---------------------|------|-----------|---|
|     | Del      | Att./abs | s. type   | Total           | SU, 10/07           | Det. | MO, 10/08 | ( |
| ~   |          | -        |           | 07.50           |                     |      | 7.50      |   |

## Your regular hours will automatically populate.

|   | Del | Att./abs. type   | Total | SU, 10/07 | Det. | MO, 10/08 | Det. | TU, 10/09 | Det. | WE, 10/10 | Det. | TH, 10/11 | Det. | FR, 10/12 |
|---|-----|------------------|-------|-----------|------|-----------|------|-----------|------|-----------|------|-----------|------|-----------|
|   |     | <b>••</b>        | 37.50 |           |      | 7.50      |      | 7.50      |      | 7.50      |      | 7.50      |      | 7.50      |
|   |     | Σ                | 38.25 | 0.00      |      | 8.25      |      | 7.50      |      | 7.50      |      | 7.50      |      | 7.50      |
| 0 | ŵ   | 1REG - Regula 🗸  | 37.50 |           |      | 7.50      |      | 7.50      |      | 7.50      |      | 7.50      | Ľ    | 7.50      |
| 0 | Ŵ   | 6ADL - Additio 🗸 | 0.75  |           |      | 0.75      | 1    |           |      |           |      |           |      |           |
| 0 | Ŵ   | ANLL - Annual 🗸  | 0     |           |      |           |      |           |      |           |      |           |      |           |
| 0 | ŵ   | SICK - Sick Le 🗸 | 0     |           |      |           |      |           |      |           |      |           |      |           |
| 0 | Ŵ   | COMP - Comp 🗸    | 0     |           |      |           |      |           |      |           |      |           |      |           |
| 0 |     | ~                |       |           |      |           |      |           |      |           |      |           |      |           |

 Now that you have entered all of the time for the week, click Save or Submit for Approval.

 Save
 Submit for Approval
 Select Profile ∨
 Close

 Image: Or Your data has been saved
 Image: Or Your data has been saved
 Image: Or Your data has been saved

When you record 6ADL, you need to use the details button. The details button allows you to add a note explaining the reason for working overtime.

|                       | Details              | 2    | ×     |
|-----------------------|----------------------|------|-------|
| Recorded Data         |                      |      |       |
| Att./Absence type:    | Regular Hours (1REG) |      |       |
| Recorded Time         |                      |      |       |
| Date                  | 01/21/2019           |      |       |
| Hours                 | 1                    |      |       |
| Further Details       |                      |      |       |
| Reason for rejection: |                      |      |       |
| Processing status     | In process           |      |       |
| Document Number       |                      |      |       |
| Information           |                      |      |       |
| Note                  | :                    |      |       |
|                       |                      |      |       |
|                       |                      |      |       |
|                       |                      |      |       |
|                       |                      | ок с | ancel |

Clicking on the details button opens up the Details pop up window.

**Save-** Allows you to save the timesheet as you enter time. Saving the timesheet does not send the time to your manager.

Submit for Approval- Submits your time to your manager for approval